by SA7SKY 2018-03-27 16:30z

## PC Preparations

## Download and install USB driver from ICOM Japan

https://www.icom.co.jp/world/support/download/firm/IC-7600/usb1\_20/ Latest Update 2017-10-05 Ver 1.20 Installation as *administrator Do not connect IC-7300* with USB before the end of the drivers installation !

# Connect the IC-7300 to the PC via USB cable.

The driver will be automatically installed.

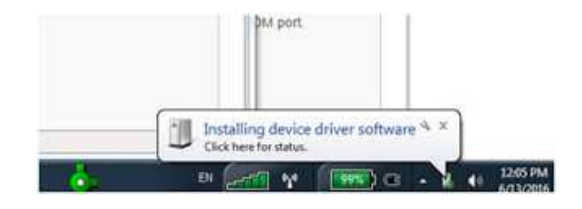

If you click on the USB icon, you will see the progress for the USB Audio CODEC.

Notice: The radio itself has a USB hub on which a USB↔COM port and a USB Generic audio board are connected. When you connect the radio to the PC, the drivers will be installed.

The COM port driver is delivered by the ICOM and the Audio board driver is contained in a Windows update.

It will take some time to install the generic USB Audio driver but be patience.

Also, a driver for the USB Hub will be automatically installed.

| Ready to use<br>Searching Windows Update.                         |
|-------------------------------------------------------------------|
| n Windows Update might take a while.<br><del>Vindows Update</del> |
|                                                                   |
| are                                                               |
| Peeds to use                                                      |
| Searching Windows Undate                                          |
| Searching Windows Update                                          |
| Windows Update might take a while.<br>indown Update               |
|                                                                   |
|                                                                   |
| Ready to use                                                      |
| Ready to use                                                      |
| Keady to use                                                      |
| V Keady to use                                                    |
|                                                                   |
|                                                                   |

by SA7SKY 2018-03-27 16:30z

## Download and install the RMS Client Software

https://www.winlink.org/ClientSoftware

### Follow the instructions for RMS setup.

Explanation of Winlink system under: https://www.winlink.org/sites/default/files/wl2k\_faq\_20150314.pdf Explanation of TELNET RMS Express setup under: http://www.la3f.no/faste/digi/winlink/ExpressTutorial1130a.pdf

# Check DEVICE MANAGER for the COM port and the USB Audio board

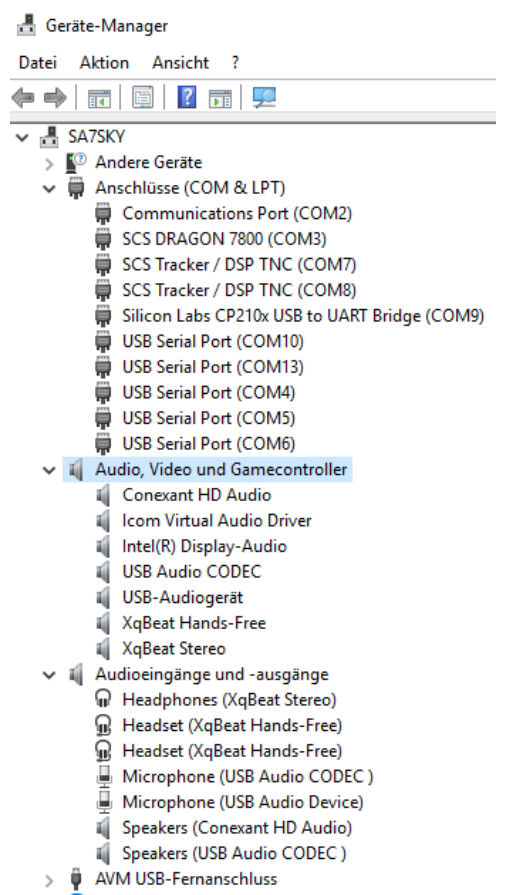

On the PC, the USB⇔COM is identified as *COM9*, essential for setting the Winlink. Check the USB Audio board.

### IC-7300 Settings

| RF Power            | 50         | (50% of maximum possible for PA protection)  |
|---------------------|------------|----------------------------------------------|
| DATA MOD            | USB        | in settings / USB-D selection in the display |
| ACC MOD             | <b>50%</b> | level: 50% (default)                         |
| DATA MOD            | <b>50%</b> | level: 50% (default)                         |
| USB MOD             | <b>50%</b> | level: 50% (default)                         |
| USB Serial Function | CI-V       |                                              |
| CIV Baud Rate       | Auto       |                                              |
| CIV Address         | 94h        | do not change yours                          |
| RF/SQL Control      | RF+SQL     | open squelch                                 |
| AGC                 | Fast       |                                              |

#### **Optional settings if Channel enabled filter control is desired (recommended)**

#### See Radio Configuration and Channel Configuration

Set the mode to USB-D and set filter 2 to a width of 2400 Hz centred on 1500 Hz. The Middle filter will be auto selected for Wide channels.

From the USB-D mode set filter 3 on the radio to 600 Hz or wider centred on 1500 Hz. This will be used for 500 and 200 Hz modes and provides some room for frequency offsets yet minimizes adjacent channel interference.

Most other settings can be left as default or adjusted if desired.

#### USB Recording Level Setup

The input level to the ARDOP Win TNC must be set properly to keep the sound card values from exceeding the dynamic range. This can be done in the *Windows mixer* for the *sound card microphone* that represents the audio out of the above radios. In Windows 7 the procedure is this: Click the Windows Drop down control menu and select Control Panel. On the Control panel select Sound and select the Recording Tab and highlight the USB Audio Device representing the 7200's USB sound card.

Click Properties on the Recording menu to bring up the Microphone Properties to the right below. On the Levels tab adjust the slider value to insure the input to the ARDOP Win Sound card (receive level bar graph) stays in the green. Above half scale is preferred. In the test setup this was about 10 on the microphone level. Click OK on both forms to save the values. Note it is possible the names reported for the sound device may vary from those below.

Other Windows versions will be somewhat different but the same basic approach should work. If a sudden change in levels is observed check this level setting as sometimes updates of the OS can reset the levels.

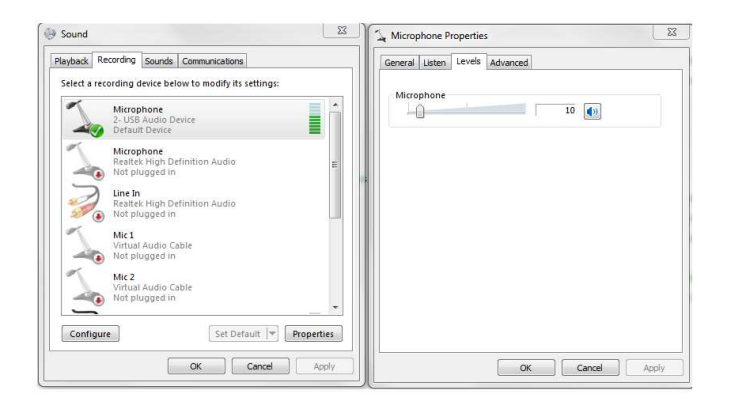

#### USB Playback Level Setup

The built-in sound card will also usually show up in the Playback devices level settings. Sometime (usually after an OS update) the OS resets these levels to 50% and this can cause problems. It has also been reported that OS emulator programs like Parallels for the Mac may reset the level to 50% on initialization. The level can be viewed/changed in Windows. The Win 7 procedure is: On the Control Panel select Sound. Select the Playback tab and highlight the USB audio device representing the Radios built in USB sound card. Click properties and on the Playback menu tab and select Level tab. Normally set the level to 100%. There are essentially three level controls "in series" that set the transmit drive level: The ARDOP Win TNC drive level, the Windows mixer volume level as set in the OS and the USB LVL as set from the radio's menu.

# Setup ARDOP & VARA within Winlink

Winlink Express Properties: Check lower righthand Box for beta versions.

Automaticaly install field-test (beta) versions of Winlink Express

| SA7SKY - Sett                                                                                                    | ngs Message Attach | ments Move To: | Saved Iter | ns 🗸   | Delete O | oen Session: | Ardop Winlink                                                                                                    | ~   | Logs | Help |
|----------------------------------------------------------------------------------------------------|--------------------|----------------|------------|--------|----------|--------------|----------------------------------------------------------------------------------------------------|-----|------|------|
|                                                                                                    | F 🛛 눈 🔂 🛃 >        | -   0          |            |        |          |              | Robust Packet Winlin<br>Winmor Winlink                                                                                                    | < ^ |      |      |
| No active session                                                                                                    |                    |                |            |        |          |              | Ardop Winlink                                                                                                    |     |      |      |
| System Folders Inbox (0 unread) Read Items (0) Outbox (0) Sent Items (4) Saved Items (0) Deleted Items (9) Drafts (0) Personal Folders | Date/Time          | Message ID     | Size       | Source | Sender   | Recipier     | Vara Winlink<br>Iridium GO Winlink<br><br>Packet P2P<br>Pactor P2P<br>Robust Packet P2P<br>Winmor P2P<br>Ardop P2P<br>Vara P2P<br>Telnet P2P |     |      |      |
| Global Folders                                                                                                    |                    |                |            |        |          |              | Pactor Radio-only<br>Winmor Radio-only<br>Telnet Radio-only<br>Telnet Post Office                                                            | *   |      |      |

Select ARDOP Winlink or VARA Winlink and then Open Session

Two more windows will open. One is the *ARDOP Sound Card TNC* and the second one is the *ARDOP Winlink session* 

#### Select ARDOP TNC Setup

| 🗱 Ar                      | dop Wi      | nlinl                   | Session - SA7SKY                      |                   |              |           |            |          |          |          |          |     |
|---------------------------|-------------|-------------------------|---------------------------------------|-------------------|--------------|-----------|------------|----------|----------|----------|----------|-----|
| Exit                      | Setting     | js                      | Switch to Peer-to-Peer                | Channel S         | election F   | orecast   | Best chan. | Next ch  | an. St   | art S    | itop Ab  | ort |
| S                         | A           | vrdop                   | TNC Setup                             | 3615,00           | 0 Dial       | Freq. (kł | Hz): 3613, | 500 Be   | aring:   | 028 (    | Quality: | 65  |
| Favor<br>Channe           | R<br>T<br>C | tadio<br>Trans<br>OSP S | Setup<br>mit Level Test<br>ipeed Test | • Se<br>Disconnec | lect Add     | to favo   | rites Rem  | ove from | favorite | :S       |          |     |
| ···· Using<br>···· Waitir | B           | lest o                  | hannel setup                          |                   |              |           |            |          |          |          |          |     |
| *** Ready                 | to start    | calli                   | ng.                                   | -                 |              |           |            |          |          |          |          |     |
|                           |             | 8                       | Ardop Setup                           |                   |              |           |            |          |          | ×        |          |     |
|                           |             |                         |                                       | Ident             | ify with Mor | se Cod    | e 🗹        |          |          |          |          |     |
|                           |             |                         | Ardop Captur                          | e Device:         | Microphor    | ne (USE   | 3 Audio CO | DEC )-66 |          | $\sim$   |          |     |
|                           |             |                         | Ardop Playbac                         | k Device:         | Speakers     | (USB A    | Audio CODE | C)-78    |          | ~        |          |     |
|                           |             | Vi                      | irtual TNC host addre                 | ss/name:          | 127.0.0.1    |           |            |          |          |          |          |     |
|                           |             |                         | Virtual TNC Comm                      | and Port:         | 8200         | *<br>*    | Data Port  | :        | 8201     |          |          |     |
|                           |             |                         | Session B                             | andwidth:         | 2000         | $\sim$    | Drive      | e Level: | 90       | <b>-</b> |          |     |
|                           |             |                         |                                       | Update            | •            | (         | Cancel     |          |          |          |          |     |

Search on the combo box for some *USB Codec* and select it for Capture device (*input to PC*) and Playback Device (Output to Radio)

#### Select Radio Setup

| 🗱 Ard      | op Winlink Session - SA7SKY     |                                                                   |
|------------|---------------------------------|-------------------------------------------------------------------|
| Exit       | Settings Switch to Peer-to-Peer | Channel Selection Forecast Best chan. Next chan. Start Stop Abort |
| S          | Ardop TNC Setup                 | 3615,000 Dial Freq. (kHz): 3613,500 Bearing: 028 Quality: 65      |
| Favor      | Radio Setup                     | Select Add to favorites Remove from favorites                     |
| Channel    | Transmit Level Test             | Discounted                                                        |
| Channe     | DSP Speed Test                  | Disconnected                                                      |
| •••• Using | Best channel setup              |                                                                   |
| *** Ready  | to start calling.               |                                                                   |

neddy to start calling.

#### Make the setup just like in the picture below

|                                                |            |             | tenna Selection | Default                |
|------------------------------------------------|------------|-------------|-----------------|------------------------|
| Icom Address 94                                | USB 🔿      | USB Digital | ● FM ○          | Use Internal Tuner     |
| Radio Control Port<br>Serial Port to Use C(    | DM9 V Baud | 115200 ~    | Enable RTS      | Enable DTR 🗌 TTL       |
| PTT Port (Optional)<br>Serial Port to Use CI-V | ~          | Baud 9600   | ∼ Ena           | ble RTS 🗹 Enable DTR 🖉 |

Select UPDATE, the ARDOP Winlink will restart briefly.

NOTICE: Each ICOM radio has a default CI-V address (ICOM Address). In this particular case, the address is 94 but others might be 80 (The address is in HEX format)

IC-7300 Settings for Winlink ARDOP or VARA TNC

**ARDOP** Setting

by SA7SKY 2018-03-27 16:30z

| ARDOP Win Virtual TNC Ver.1.0.2.5                                                                                                    |
|----------------------------------------------------------------------------------------------------|
| ARDOP_Win Virtual TNC Ver: 1.0.2.5                                                                                                    |
| File Graphics Send Abort Logs Help                                                                                                    |
| Rcv Level:     Offset:     0,9 Hz @ -16dB     State:     DISC       Rcv Frame:     Xmt Frame:     Xmt Frame:     Xmt Frame:                                                                                                    |
| 4FSK Quality: 53 -1200 CF: 1.5 KHz +1200 Host: TCPIP on port 8200,8201                                                                                                    |
| ARDOP Win TNC Setup                                                                                                    |
| Host Interface These host interface parameters are normally set in the command line when the Host launches the ARDOP Win TNC.  Enable Secure Login Password:                                                                                                    |
| • TCP/IP         TCP Address:         127.0.0.1         TCPIP Port#:         8200                                                                                                    |
| C Serial COM Port: Baud: 0 -                                                                                                    |
| C BlueTooth Pairing:                                                                                                    |
| TNC Parameters         Most of these TNC parameters are normally set by the host program<br>but may be viewed/initialized here for development and testing.       Call Sign: SA75KY         Image: Start TNC Minimized       Graphics Options       Sound Card Capture Device:         Image: Start TNC Minimized       Image: Start TNC Minimized       Sound Card Capture Device:         Image: Start TNC Minimized       Image: Start TNC Minimized       Sound Card Capture Device:         Image: Start TNC Minimized       Image: Start TNC Minimized       Image: Start TNC Minimized         Image: Start TNC Minimized       Image: Start TNC Minimized       Sound Card Capture Device:         Image: Start TNC Minimized       Image: Start TNC Minimized       Sound Card Playback Device:         Image: Enable Command Trace       Image: Disable       Sound Card Playback Device:         Image: Application of trace       Image: Disable       Sound Card Playback Device:         Image: Application of trace       Image: Disable       Sound Card Playback Device:         Image: Application of trace       Image: Disable       Sound Card Playback Device:         Image: Application of trace       Image: Disable       Image: Disable       Sound Card Playback Device:         Image: Application of trace       Image: Disable       Image: Disable       Image: Disable       Image: Disable         Image: Applicatin of |
| Abandon edits/Close Save to ini File                                                                                                    |
| Radio Settings ×                                                                                                    |
| Radio Selection - Note: Not all radio control features (Filter, Antenna, and Tuner) enabled in this revision         ARDOP Bandwidth Hz :         Select Radio Model         Icom 7300                                                                                                    |
| Icom Address 94 USB C USB Digital C FM C                                                                                                    |
| Antenna Selection 0 Vise Internal Tuner Use Radio's Internal Sound Card                                                                                                    |
| Radio Control Port                                                                                                    |
| Serial Port to Use COM9  Baud 115200  Enable RTS  Enable DTR                                                                                                    |
| PTT Control                                                                                                    |
| PTT Mode/ComPort CAT PTT VISING RTS PTT Using DTR                                                                                                    |
| Enable TNC Control of Radio or PTT 🗌 Abandon Edits/Close Save to ini File                                                                                                    |

by SA7SKY 2018-03-27 16:30z

# ARDOP Chat Setting

| ARDOP    | _Win Virtua | I TNC Ver | : 1.0.2.5 |        |         |            |          |                |
|----------|-------------|-----------|-----------|--------|---------|------------|----------|----------------|
| File     | Graphics    | Send      | Abort     | Logs   | Help    |            |          | Channel Busy   |
|          |             | Rcv Leve  | el:       |        | Offset: |            | State:   | DISC           |
|          |             | S. Call   |           |        |         | Rcv Frame: |          |                |
|          |             |           |           |        |         | Xmt Frame: |          |                |
| Quality: | -1          | 200       | CF:       | 1.5 KH | z +120  | 0 Host:    | TCPIP on | port 8515,8516 |

#### ARDOP Win TNC Setup is automatically loaded from ARDOP (general) settings

| ARDOP Chat Setup                                                                                                    | $\times$ |
|----------------------------------------------------------------------------------------------------|----------|
| Call Sign:       SA7SKY       ID Grid Square:       JO66TD       Send Kbrd Text to OB Queue On         Capture Device:       Microphone (USB Audio CODEC )       Ctrl + CR       CR         Playback Device:       Speakers (USB Audio CODEC )       CR       CR                                                                                                    |          |
| ARDOP TNC Interface       ARQ Timout (seconds):       120 €         ● TCPIP       TNC TCPIP Pott:       8515 €       Leader (ms):       250 €         Host address/name:       127.0.0.1       Trailer (ms):       0 €         Serial (8N1)       COM Port:       none       Baud:       19200       Auto Tuning Range (Hz):       100 €         Blue Tooth       Pairing:       none       Squelch threshold       5 €         Enable Secure Login       Password:       Squelch threshold       5 €         Character Encoding:       UTF-8       Drive Level:       100 €         Note: For initial testing Radio control setup is done using the Radio Setup menu in the ARDOP_Win TNC.       Identify with Morse Code reproceed Blocking       Enable ARDOP_Win Debug Log |          |
| Reduce CPU Loading       Reduce CPU Loading         Setup Help       Abandon edits and close.       Update ARDOP Chat Setup         Radio Settings       Radio Selection - Note: Not all radio control features (Filter, Antenna, and Tuner) enabled in this revision                                                                                                    | ×        |
| Hadio Control Port         Serial Port to Use       COM9         Baud       115200         PTT Control         PTT Mode/ComPort       CAT PTT         PTT Mode/ComPort       CAT PTT         PTT using RTS       PTT using DTR         Enable TNC Control of Radio or PTT       Abandon Edits/Close         Save to ini File                                                                                                    |          |

# IC-7300 Settings for Winlink ARDOP or VARA TNC

by SA7SKY 2018-03-27 16:30z

### VARA Setup

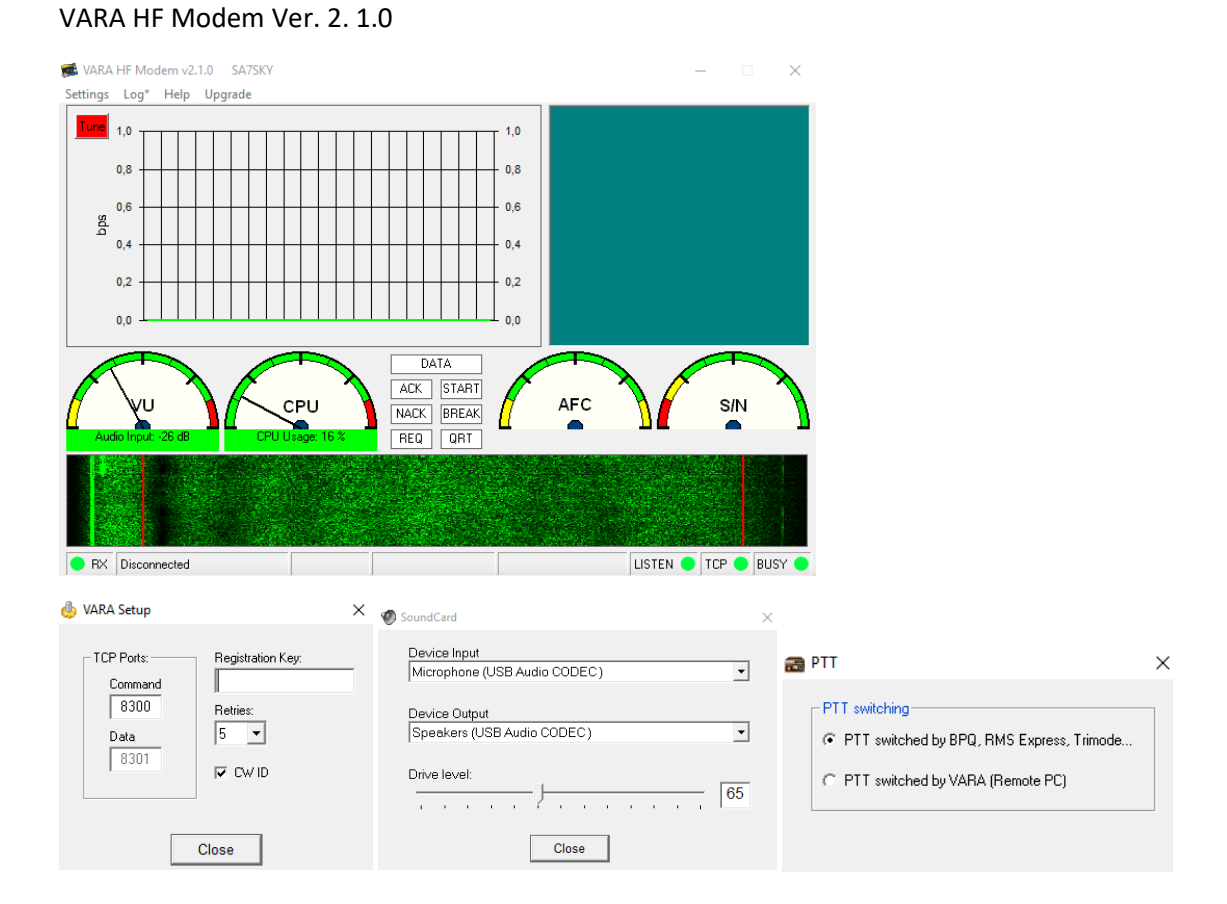

# Alpha 2.2 / RMS Simple Terminal / P4config Terminal / PAXON

After usage of the settings above the following PACTOR applications might not operate:

Alpha 2.2 RMS Simple Terminal P4conf Terminal PAXON still operates promptly

It has been observed that the P4dragon's configuration has been changed to minimum values such as Callsign.

To regain functions open *P4conf* tab *Parameters* and *reload the latest proper working configuration* and (re-)write it into the modem.